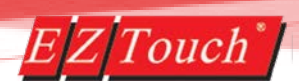

## **EZTouch® Protocol Conversion Feature**

#### Application Note & Examples

The EZTouch Editor supports dual protocol PLC Communication. It also supports multi-function operations and expressions that can be used for protocol conversion and/or multi-PLC conditional coding. For example, you can read PLC tags from an Allen Bradley PLC and thru the EZTouch convert the data so a Siemens PLC can also understand the updated values.

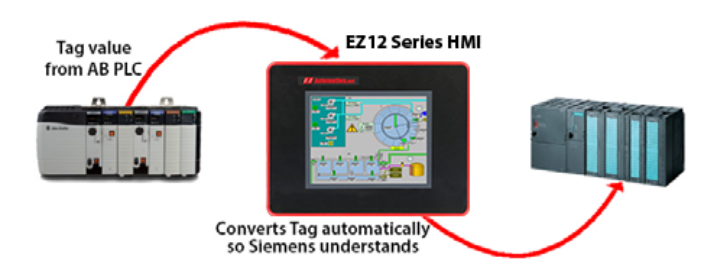

If using Ethernet dual protocol then you can communicate with multiple PLCs of the same type that enables pass-through communication between these different PLCs using the EZTouch HMI<sup>®</sup>. For example, you can have a MicroLogix, CompactLogix and ControlLogix all transferring data between each other through the EZTouch<sup>®</sup>. This pass through communication and expressions allow for multi-PLC conditional coding as well.

This document will look at 4 different ways of setting up protocol conversion/pass through communication. Then it will provide an example for each at the end. First to setup dual protocol follow the directions below:

### **Dual Protocol Setup**

- 1. On the Project Information Screen under **Protocol/PLC Model** you can enable **PLC2 / Drive** and then select a second PLC or drive to communicate to.
- 2. Communication setup is like for PLC 1 using the View/Edit PLC Com Setup.

|                                   | Step 4: Protocol/PLC Model                                                                           |                         |
|-----------------------------------|----------------------------------------------------------------------------------------------------|-------------------------|
|                                   | PLC1 / Drive<br>PLC Manufacturer : Protocol /PLC Model:<br>Ethermet Drivers  Ethermet/IP - Rev H / I | View/Edit PLC Com Setup |
| Please assign proper ports in     | PLC2 / Drive                                                                                         |                         |
| Setup->Panel Attributes->Ports te | tab PLC Manufacturer : Protocol /PLC Model:<br>Ethernet Drivers  Siemens ISO TCP/IP - Rev A / b      | View/Edit PLC Com Setup |

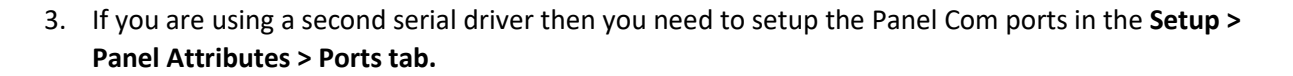

4. Once you have setup both PLC Protocols then in the tag database you can use either PLC 1 or PLC 2 to create new tags. Note: Syntax will be checked for both PLCs that tag makes sense for the object being used and it has the correct format.

| Add New Tag Details                                                                                                    |
|----------------------------------------------------------------------------------------------------|
| Select Tag Type  PLC 1 : Ethernet Drivers Ethernet/IP - Rev H  PLC 2 : Ethernet Drivers Siemens ISO TCP/IP - Rev A  Internal Tag  Expression |
| Tag Name Tag Datatype SIGNED_INT_16                                                                                                    |
| Address String                                                                                                    |
| # of Characters                                                                                                    |
| Initial Value/Retentive Flag                                                                                                    |
| Initial Value                                                                                                    |
| Retentive                                                                                                    |
| Add New Tag Close Help                                                                                                    |

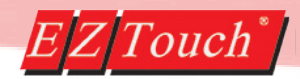

### MULTI-FUNCTIONS (Single Instance Conversion)

The multi-function button is a button which you add to the screen. When the button is pressed then multiple functions can be performed on multiple registers. These operations include a move function which can move information from a tag in PLC 1 to a tag in PLC 2 or vice versa. You can also do operations with both PLC 1 and PLC 2 tags together such as adding, dividing, multiplying, etc.

To create this object follow the directions below:

1. In the object menu select Multi-Function.

| neral  | Operations F   | rotecti | ion Visibility/I | Details   |                         |                         |
|--------|----------------|---------|------------------|-----------|-------------------------|-------------------------|
| laximu | m number of op | eratior | ns: 20           | Number    | of operations in this m | nulti-function object 0 |
| Opr#   | Destination    | -       | Source1          | Operation | Source2                 |                         |
|        |                |         |                  |           |                         |                         |
|        |                |         |                  |           |                         |                         |
|        |                |         |                  |           |                         |                         |
|        |                |         |                  |           |                         |                         |
|        |                |         |                  |           |                         |                         |
|        |                |         |                  |           |                         |                         |
|        |                |         |                  |           |                         |                         |
|        |                |         |                  |           |                         |                         |
|        | MoveUp         |         | MoveDow          | m A       | Add/Edit Operation      | Delete Operation(s)     |

- 2. The General tab in the Multi-Function is useful to change the button display characteristics. The operations tab is where you define the operations to be performed like the move function.
- 3. Click the Add/Edit Operation to create the operation to be done. You can also decide on the source tag (can be from PLC 1 or PLC 2). Then finally decide the destination tag (this can also be from PLC 1 or PLC 2).

| Add Operation Details  |                  |                      | X |
|------------------------|------------------|----------------------|---|
| Source1                |                  |                      |   |
| Tag                    | Constant         | Previous Operation   |   |
| Tag PLC1               |                  | •                    | - |
| Data Format            | ▼ Value 0        | Operation #          | • |
| Operation<br>Source2   | (MOVE)           | •                    |   |
| ◯ Tag                  | Constant         | O Previous Operation |   |
| Тад                    |                  |                      | - |
| Data Format Unsigned D | ecimal 🔻 Value 0 | Operation #          | - |
| 🔽 Store To Tag         |                  |                      |   |
| Destination Tag PL     | 02               | •                    |   |
| Help                   | Add New Operatio | Close                |   |

Phone: 1-877-774-EASY (3279) • Email: techsupport@ezautomation.net 4140 Utica Ridge Road • Bettendorf, IA 52722

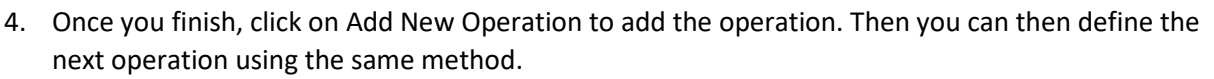

5. Once all operations are created and the object is added to the screen, pressing this button will evaluate all the operations at once. For Protocol conversion all the move functions will only be evaluated upon pressing of the button.

### GLOBAL MULTI-FUNCTIONS (Continuous Automatic Conversions)

The global multi-functions are operations which are done <u>constantly when a condition happens</u>. Such as when a value changes or even time based. After the condition changes multiple operations can be carried out at the same time. For protocol conversion this means that you could move data from PLC 1 to PLC 2 at set intervals, when the data changes or even based on a discrete tag conditions.

To create this object follow the directions below:

| 1. In Setup > Global Objects select Multi-Function | ۱. |
|----------------------------------------------------|----|
|----------------------------------------------------|----|

| Iulti-Function        |                              |             | ×    |
|-----------------------|------------------------------|-------------|------|
| General Page Operatio | S                            |             |      |
| Label Text            |                              |             |      |
| Event                 |                              |             |      |
| Туре                  | when the source operands cha | nge 🔹       |      |
| Tag                   |                              | •           |      |
| Time (1/10th Sec)     | 10 O Hour                    | Minutes     |      |
|                       | Seconds                      | 1/10 second |      |
|                       |                              |             |      |
|                       |                              |             |      |
|                       |                              |             |      |
|                       |                              |             |      |
|                       |                              |             |      |
|                       |                              | OK Can      | Help |
|                       |                              |             |      |

- 2. In the dialogue box on the General Page define the condition when this will be evaluated. This can be when a register value changes, when a discrete turns on or off, or even on a time base scale.
- 3. In the Operations page you define the operations exactly as with the Multi-Function Button.

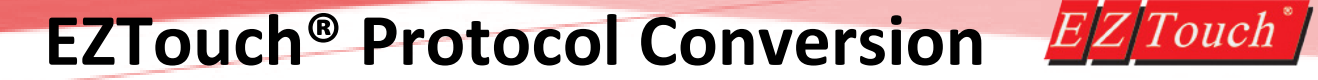

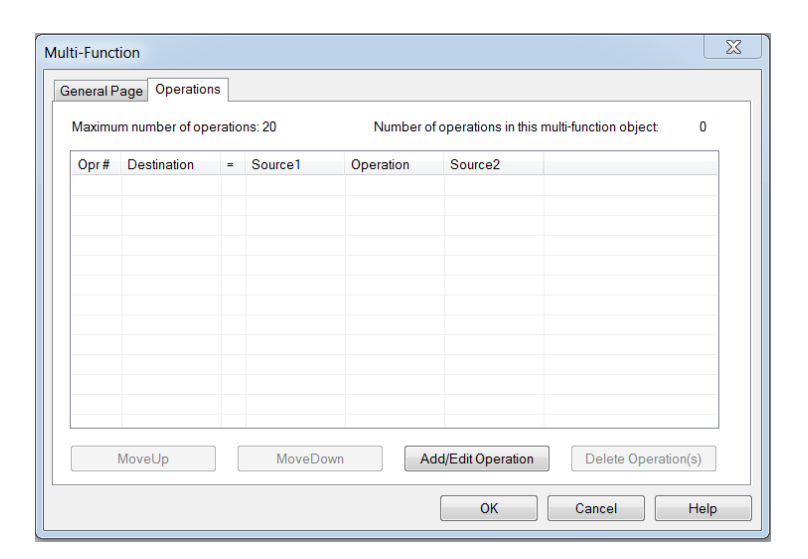

4. Click the Add/Edit Operation to create the operation to be done. You can also decide on the source tag (can be from PLC 1 or PLC 2). Then finally decide the destination tag (this can also be from PLC 1 or PLC 2).

| Add Operation Details   |                  |                      | X |
|-------------------------|------------------|----------------------|---|
| Source1                 |                  |                      |   |
| Tag                     | Constant         | O Previous Operation |   |
| Tag PLC1                |                  |                      | • |
| Data Format             | ▼ Value 0        | Operation #          | - |
| Operation<br>Source2    | (MOVE)           | •                    |   |
| ◯ Tag                   | Constant         | O Previous Operation |   |
| Тад                     |                  |                      | - |
| Data Format Unsigned De | ecimal 🔻 Value 0 | Operation #          | - |
| Store To Tag            | 2                | •                    | - |
| Help                    | Add New Operatio | n Close              |   |

- 5. Once you finish, click on Add New Operation to add the operation. Then you can then define the next operation using the same method.
- 6. Once the operation created when the condition previously defined is true all the operations will be evaluated at once.

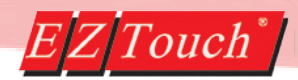

## FUNCTION EXPRESSIONS (Multi-PLC Functions)

The function expressions are internal program logic designed to do simple math / logic functions. These functions can be done on multiple tags from 1 PLC or multiple tags from many different PLCs. The expressions are always evaluated and recorded and do not have to be viewed. Expressions can be assigned to be displayed by indicators and can also use internal HMI tags as well.

To create an expression follow the directions below:

1. Go to Setup > Tag Database.

| PLC1 Model / Manufacturer. Ethernet Drivers Ethernet/IP - Rev H PLC2 Model / Manufacturer. Ethernet Drivers EZPLC TCP/IP - Rev e Search and Replace in Tag Name Find Replace With |                     |               |          |      | Number of HLC2 Tags<br>Number of FLC2 Tags<br>Number of internel tags<br>Number of Expression tags<br>Totel Tags<br>Highlight Int/Exp Tags |                    |                                     | 2<br>0<br>0<br>4 |    |   |
|----------------------------------------------------------------------------------------------------|---------------------|---------------|----------|------|----------------------------------------------------------------------------------------------------|--------------------|-------------------------------------|------------------|----|---|
| F                                                                                                    | ind Next            | Replace       | Replace. | AIL  | EH<br>⊡H                                                                                                    | ghlight<br>ghlight | Unused Tags<br>all tags that failed | l verificati     | on |   |
| Та                                                                                                    | Tag Name            | Data Type     | ADD      | \$0. | Initial                                                                                                    | Re                 | PLC /Int/Exp                        | w                |    | _ |
| 1                                                                                                    | CONTROL LOGIX TAG 1 | SIGNED_INT_16 | 1>Teg    |      |                                                                                                    |                    | PLC1                                |                  |    |   |
| 2                                                                                                    | CONTROL LOGIX TAG 2 | SIGNED_INT_16 | 2>Tag    |      |                                                                                                    |                    | PLC1                                |                  |    |   |
| 3                                                                                                    | AVG TAG 1           | SIGNED_INT_16 | 1-R1     |      |                                                                                                    |                    | PLC2                                |                  |    |   |
| 4                                                                                                    | AVG TAG 2           | SIGNED_INT_16 | 2-R1     |      |                                                                                                    |                    | PLC2                                |                  |    |   |
|                                                                                                    |                     |               |          |      |                                                                                                    |                    |                                     |                  |    |   |

2. Click on Add/Edit. In the next dialogue box select Expression. And then put in the expression name in tag name box.

| Add New Tag Details                                                                                                    |
|----------------------------------------------------------------------------------------------------|
| Select Tag Type  PLC 1 : Ethernet Drivers Ethernet/IP - Rev H  PLC 2 : Ethernet Drivers EZPLC TCP/IP - Rev e  Internal Tag  Expression  Define Expression |
| Tag Name Tag Datatype SIGNED_INT_16                                                                                                    |
| Expression String                                                                                                    |
| # of Characters                                                                                                    |
| Initial Value/Retentive Flag                                                                                                    |
| Initial Value                                                                                                    |
| Retentive                                                                                                    |
| Add New Tag Close Help                                                                                                    |

3. Now click on Define Expression.

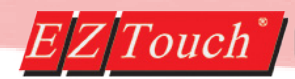

| Define Write Expression                                            |                                                      | ×                                                                                                    |
|--------------------------------------------------------------------|------------------------------------------------------|----------------------------------------------------------------------------------------------------|
| Double click to embed a tag in the expression                      | Expression<br>(Press Ctrl+Enter to move to new line) | Double click to embed an operator<br>in the expression                                                                                                    |
| Avg TAG 1<br>Avg TAG 2<br>CONTROL LOGX TAG 1<br>CONTROL LOGX TAG 2 |                                                      | IF-THEN-ELSE-ENDIF           \$ [Hexvalue delimiter]           # [Octaivalue delimiter]           # [Octaivalue delimiter]           # [Octaivalue delimiter]           # [Octaivalue delimiter]           # [Octaivalue delimiter]           [Iopital Romonsian           [Iopital Romonsian           * [Mixing NOT]           [Iopital Romonsian           * [Positive/Add]           * [Mutipty]           * [Mutipty]           > [Shin Reigh]           < [Less than or equal] |
| -Write Evaluated Expression \                                      | /alue to :                                           | ▼ Add New Tag                                                                                                    |
| ОК                                                                 | Cancel                                               | Help                                                                                                    |

- 4. In the Define Write Expression dialogue box you can define the expression:
  - a. Click in the middle column to type in a Constant.
  - b. Double click on a Tag in the list on the left hand column to insert it into an Expression. The tag will appear in the center column.
  - c. Select (double click) an Operator in the right hand column to insert into the Expression.
- 5. Example of an function expression (further examples in example section):

AVG TAG 1 Value = 1 Operator = + [Positive/Add] CONTROL LOGIX TAG 1 Value = 3

Result: 1 + 3 = 4Expression Value = 4

6. This is a very simple example of the complex computations that can be accomplished with Expression tags.

Note: Please be aware that Expression Tags are limited to a maximum of 40 operands per tag. Complex operands may use more memory and may further limit the number of operands per expression. In order to avoid errors when trying to use the tag, avoid using too many operands per expression.

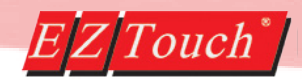

## CONDITIONAL EXPRESSIONS (Multi-PLC Conditions)

The conditional expressions are internal program logic designed to do simple If / Then statements. These expressions are made the same way as Functional expressions, just behave differently. These functions can be done on multiple tags from 1 PLC or multiple tags from many different PLCs. The expressions are always evaluated and recorded and do not have to be viewed. Expressions can be assigned to be displayed by indicators and can also use internal HMI tags as well.

To create an expression follow the directions below:

1. Go to Setup > Tag Database.

| PLC 1 Model / Manufacturer. Ethernet Drivers Ethernet/IP - Rev H PLC 2 Model / Manufacturer. Ethernet Drivers EZPLC TCP/IP - Rev e Search and Replace in Tag Name Find Replace With Replace With Replace All |                                                                                  |                                                                               |                                       |             | Number of PLC1 togs :<br>Number of PLC2 togs :<br>Number of internal togs :<br>Number of Expression togs :<br>Total Tags :<br>Highlight Int/Exp Tags<br>Highlight Unused Tags |    |                                           |    | tags<br>tags<br>iltags<br>ntags<br>Tags | 2<br>0<br>0<br>4 |
|----------------------------------------------------------------------------------------------------|----------------------------------------------------------------------------------|-------------------------------------------------------------------------------|---------------------------------------|-------------|----------------------------------------------------------------------------------------------------|----|-------------------------------------------|----|-----------------------------------------|------------------|
| To<br>1<br>2<br>3<br>4                                                                                                    | Tag Name<br>CONTROL LOGIX TAG 1<br>CONTROL LOGIX TAG 2<br>AVG TAG 1<br>AVG TAG 2 | Data Type<br>SIGNED_INT_16<br>SIGNED_INT_16<br>SIGNED_INT_16<br>SIGNED_INT_16 | ADD<br>1>Tag<br>2>Tag<br>1-R1<br>2-R1 | <b>\$</b> 0 | Initial                                                                                                    | Re | PLC/MVExp<br>PLC1<br>PLC1<br>PLC2<br>PLC2 | W  |                                         |                  |
| Ad                                                                                                    | d/Edit Delete Select<br>Tags                                                     | Delete Unu<br>Tags                                                            | sed                                   | Verity*     | Tags                                                                                                    |    | Help                                      | ОК | Co                                      | ncel             |

2. Click on Add/Edit. In the next dialogue box select Expression. And then put in the expression name in tag name box.

| Add New Tag Details                           | X |
|-----------------------------------------------|---|
| Select Tag Type                               |   |
| PLC1 : Ethernet Drivers Ethernet/IP - Rev H   |   |
| PLC 2 : Ethernet Drivers EZPLC TCP/IP - Rev e |   |
|                                               |   |
| Expression     Define Expression              |   |
|                                               |   |
| Tag Name                                      |   |
| Tag Datatype SIGNED INT 16                    |   |
|                                               |   |
| Expression String                             |   |
|                                               |   |
| # of Characters                               |   |
| Initial Value/Retentive Flag                  |   |
| Initial Value                                 |   |
| Retentive                                     |   |
| Add New Tag Close Help                        |   |
|                                               |   |

3. Now click on Define Expression.

January 2017

Phone: 1-877-774-EASY (3279) • Email: techsupport@ezautomation.net 4140 Utica Ridge Road • Bettendorf, IA 52722

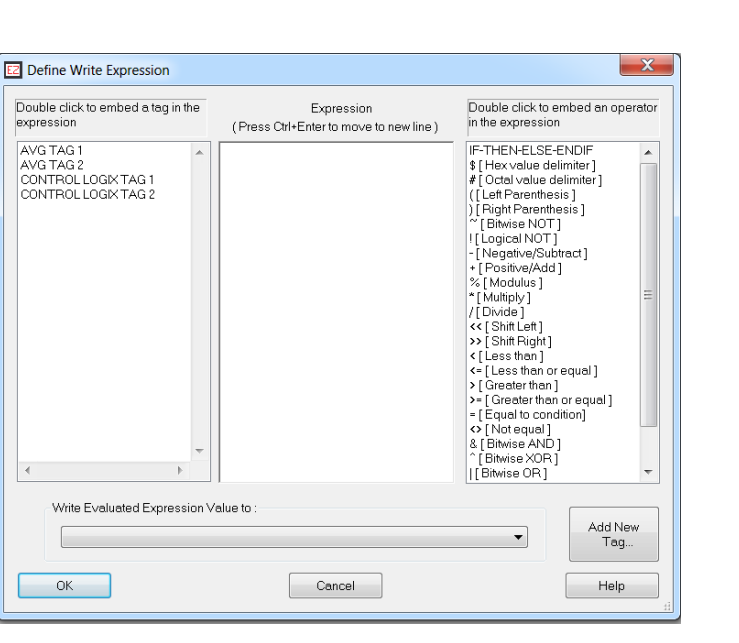

- 4. In the Define Write Expression dialogue box you can define the expression:
  - a. Click in the middle column to type in a Constant.
  - b. Double click on a Tag in the list on the left hand column to insert it into an Expression. The tag will appear in the center column.
  - c. Select (double click) an Operator in the right hand column to insert into the Expression.
- 5. Example of an conditional expression (further examples in example section):

The format for the conditional is:

IF <expression> THEN <expression> ELSE <expression> ENDIF

The ELSE and ENDIF are required. All expressions require at least one operand. The conditional can be used as an operand.

For example: IF(AVG TAG 2=5)THEN(CONTROL LOGIX TAG 1 + 10)ELSE(5)ENDIF

7. This is a very simple example of the complex computations that can be accomplished with Expression tags.

Note: Please be aware that Expression Tags are limited to a maximum of 40 operands per tag. Complex operands may use more memory and may further limit the number of operands per expression. In order to avoid errors when trying to use the tag, avoid using too many operands per expression.

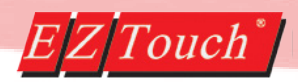

## Example #1 – Single Instance Protocol Conversion

This example converts ControlLogix Tags to AVG tags when the multi-function button is pressed. It also adds the ControlLogix tags together and stores it in an Internal tag.

| Multi-Function                   |                      |                                 |
|----------------------------------|----------------------|---------------------------------|
| General Operations Protection V  | isibility/Details    |                                 |
| Label Text                       |                      |                                 |
| Language 1 🔶 (                   | Character Size 6x8 💌 |                                 |
| Label Text MULTI-FUNCTION        |                      |                                 |
| Position                         | Color                |                                 |
| Top     Determ                   | l ext                |                                 |
| Bollom                           | Background           |                                 |
|                                  |                      | 🔽 Display Frame                 |
| Text                             | Char Size Colo       | л                               |
| Language 1 🚔                     | Tex                  | Back<br>t Blink ground Blink    |
| Text Convert Data                | 8x32 🔻               |                                 |
|                                  |                      |                                 |
|                                  |                      |                                 |
|                                  |                      |                                 |
|                                  | ОК                   | Cancel Help                     |
|                                  |                      |                                 |
|                                  |                      |                                 |
| Multi-Function                   |                      |                                 |
| General Operations Protection Vi | sibility/Details     |                                 |
| Maximum number of operations: 20 | Number of operations | in this multi-function object 3 |
| Opr# Destination - Sou           | rce1 Operation       | Source2                         |

|   | Bootindaon   |   | Sourcer             | operation | Sourcez             |
|---|--------------|---|---------------------|-----------|---------------------|
| 1 | AVG TAG 1    | = | CONTROL LOGIX TAG 1 | MOVE      |                     |
| 2 | AVG TAG 2    | = | CONTROL LOGIX TAG 2 | MOVE      |                     |
| 3 | INTERNAL TAG | = | CONTROL LOGIX TAG 1 | ADD       | CONTROL LOGIX TAG 2 |
|   |              |   |                     |           |                     |
|   |              |   |                     |           |                     |
|   |              |   |                     |           |                     |
|   |              |   |                     |           |                     |
|   |              |   |                     |           |                     |
|   |              |   |                     |           |                     |
|   |              |   |                     |           |                     |
|   |              |   |                     |           |                     |
| 4 |              |   |                     |           |                     |

Pressing this button will now convert the data at this time and also add the ControlLogix tag together and move them into an Internal tag.

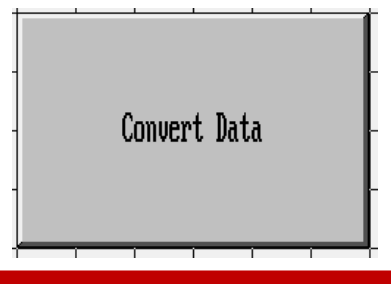

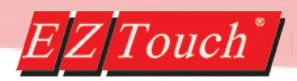

### Example #2 – Continuous Automatic Protocol Conversion

This example converts ControlLogix Tags to Siemens tags when the value of the tags changes. It also adds the ControlLogix tags together and stores it in an Internal tag.

| Multi-Function        |                                 | <b>X</b>    |
|-----------------------|---------------------------------|-------------|
| General Page Operatio | ns                              |             |
| Label Text            | Convert Data                    |             |
| Event                 |                                 |             |
| Туре                  | when the source operands change | ▼           |
| Tag                   |                                 | •           |
| Time (1/10th Sec)     | 10 O Hour O Minutes             |             |
|                       | Seconds (i) 1/10 sec            | ond         |
|                       |                                 |             |
|                       |                                 |             |
|                       |                                 |             |
|                       |                                 |             |
|                       |                                 |             |
|                       |                                 |             |
|                       | ОК                              | Cancel Help |

| eneral F | Page Operations    |      |                     |               |                                |     |
|----------|--------------------|------|---------------------|---------------|--------------------------------|-----|
| Maximu   | m number of operat | ions | 20 Number           | ofoperations  | in this multi-function object: | 3   |
| Opr#     | Destination        | =    | Source1             | Operation     | Source2                        |     |
| 1        | SIEMENS TAG 1      | =    | CONTROL LOGIX TAG 1 | MOVE          |                                |     |
| 2        | SIEMENS TAG 2      | =    | CONTROL LOGIX TAG 2 | MOVE          |                                |     |
| 3        | INTERNAL TAG       | =    | CONTROL LOGIX TAG 1 | ADD           | CONTROL LOGIX TAG 2            |     |
|          |                    |      |                     |               |                                |     |
|          |                    |      |                     |               |                                |     |
|          |                    |      |                     |               |                                |     |
|          |                    |      |                     |               |                                |     |
|          |                    |      |                     |               |                                |     |
|          |                    |      |                     |               |                                |     |
|          |                    |      |                     |               |                                |     |
|          |                    |      |                     |               |                                |     |
|          |                    |      |                     |               |                                |     |
|          |                    | _    |                     |               |                                |     |
|          | MoveUp             |      | MoveDown            | Add/Edit Oper | Delete Operation               | (s) |

# EZTouch<sup>®</sup> Protocol Conversion EZTouch<sup>\*</sup>

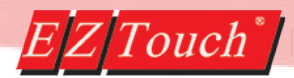

### Example #3 – Multi-PLC Functions

This example adds the ControlLogix Tags to the Automation Direct tags. The result is always reported in the expression. Also shown is data display to show the result.

| Edit Tag Details                                                                                                    | Numeric Display                                                                                                    |
|----------------------------------------------------------------------------------------------------|----------------------------------------------------------------------------------------------------|
| Select Tag Type  PLC 1 : Ethernet Drivers Ethernet/IP - Rev H  PLC 2 : Ethernet Drivers ADC Productivity Ethernet - Rev A  Internal Tag  Expression  Define Expression | General Scaling Visibility/Details  Label Text Language 1 Character Size 6x8 Label Text Multi PLC Addition Result Position O Top Text Text |
| Tag Name MULTI PLC EXPRESSION Tag Datatype SIGNED_INT_16                                                                                                    | Bottom     Background        Background                                                                                                    |
| Expression String CONTROL LOGIX TAG 1+AUTOMATION DIRECT TAG 1 # of Characters                                                                                          | Color<br>Text III Blink Background III Blink Fractional Digits 5 -<br>Fractional Digits 0 -                                                |
| Initial Value/Herentive Flag Initial Value Retentive Apply Changes Close Help                                                                                          | Use tag for decimal point Decimal point Tag Name                                                                                           |
| Close Tielp                                                                                                    | OK Cancel Help                                                                                                    |

| Define Display Expression                                                                                                    |                                                                             |                           |                |                                                                                                    | X      |
|----------------------------------------------------------------------------------------------------|-----------------------------------------------------------------------------|---------------------------|----------------|----------------------------------------------------------------------------------------------------|--------|
| Duble click to embed a tag in the<br>expression<br>AUTOMATION DIRECT TAG 1<br>AUTOMATION DIRECT TAG 2<br>CONTROL LOGK TAG 2<br>INTERNAL TAG 2<br>INTERNAL TAG 2<br>MULTI PLC CONDITIONS | Expression<br>(Press Ctrl+Enter to move to new li<br>CONTROL LOGIX TAG 1+AU | ne)<br>JTOMATION DIRECT T | AG 1           | Double click to embed an ope<br>in the expression<br>IF-THEN-ELSE-ENDIF<br>#{Otal value delimiter}<br>#{Otal value delimiter}<br>((Let Parenthesis)<br>] Flight Parenthesis]<br>"{Binkse NOT]<br>[Logical NOT]<br>-{Negative/Subtrac]<br>+ {Positive/Add} | erator |
|                                                                                                    |                                                                             |                           |                | %[Modulus]<br>*[Multiply]<br>/[Divide]<br>*[Shift Right]<br><[Less than or equal]<br>>[Greater than or equal]<br>>[Greater than or equal]<br>=[Equal to condition]<br>&[Notequal to condition]<br>&[Bitwise AND]<br>[Bitwise XOR]                         | H      |
| Write Evaluated Expression \                                                                                                    | /alue to :                                                                  | <b>_</b>                  | Add New<br>Tag |                                                                                                    |        |
| ОК                                                                                                    | Cancel                                                                      |                           | Help           |                                                                                                    | đ      |

|   | Mul | ti PLC | Additi | on Resu | ılt |  |
|---|-----|--------|--------|---------|-----|--|
|   |     |        | -32768 |         |     |  |
| _ |     |        |        | ĺ       | ĺ   |  |

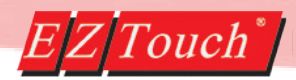

### Example #4 – Multi-PLC Conditions

This example uses both ControlLogix and AVG Tags to control a multi-state indicator button to display multiple different messages based on both tags.

| Edit Tag Details                                                                    | ×                                                                                    |
|-------------------------------------------------------------------------------------|--------------------------------------------------------------------------------------|
| Select Tag Type<br>PLC1 : Ethernet<br>PLC2 : Ethernet<br>Internal Tag<br>Expression | t Drivers Ethernet/IP - Rev H<br>t Drivers EZPLC TCP/IP - Rev e<br>Define Expression |
| Tag Name<br>Tag Datatype                                                            | MULTI PLC CONDITIONS SIGNED_INT_16                                                   |
| Expression String                                                                   | IF(AVG TAG 1=1)THEN(IF(CONTROL LOGIX TAG 1=1)TH                                      |
| # of Characters                                                                     | 0                                                                                    |
| │ Initial Value/Ret<br>Initial Value<br>Retentive                                   | entive Flag                                                                          |
| Apply Changes                                                                       | Close Help                                                                           |

| Z Define Write Expression                                                                                  |                                                                                                    | <b>X</b>                                                                                                    |
|----------------------------------------------------------------------------------------------------|----------------------------------------------------------------------------------------------------|----------------------------------------------------------------------------------------------------|
| Double click to embed a tag in the expression                                                              | Expression<br>(Press Ctrl+Enter to move to new line )                                                                                            | Double click to embed an operator<br>in the expression                                                                                                    |
| AVG TAG 1<br>AVG TAG 2<br>CONTROLLOGIX TAG 1<br>CONTROLLOGIX TAG 2<br>INTERNAL TAG<br>MULTI PLC EXPRESSION | IF(AUG TAG 1=1)THEN<br>(IF(CONTROL LOGIX TAG 1=1)THEN<br>(1)ELSE<br>(IF(CONTROL LOGIX TAG 2=2)THEN<br>(3)ELSE<br>(2)ENDIF)ENDIF)ELSE<br>(0)ENDIF | IF-THEN-ELSE-ENDIF           \$ ['Hax value delimiter]           \$ [Octal value delimiter]           [ Octal value delimiter]           [ Octal value delimiter]           [ Ication of the delimiter]           [ Ication of the delimiter]           [ Ication of the delimiter]           [ Ication of the delimiter]           [ Ication of the delimiter]           [ Ication of the delimiter]           [ Ication of the delimiter]           [ Ication of the delimiter]           [ Ication of the delimiter]           * [ Multiphy]           [ Ibid the delimiter]           * [ Multiphy]           [ Ibid the delimiter]           * [ Shift Left]           * [ Shift Left]           * [ Greater than or equal]           * [ Greater than or equal]           * [ Bitwise AND]           * [ Bitwise AND]           * [ Bitwise CR]           * [ Bitwise CR]           * [ Logical AND]           * [ Logical OR]           * [ Accumulator] |
| Write Evaluated Expression                                                                                 | /alue to :                                                                                                    | Add New                                                                                                    |
|                                                                                                    |                                                                                                    | Tag                                                                                                    |
| ОК                                                                                                    | Cancel                                                                                                    | Help                                                                                                    |

Example results:

- AVG TAG=1 and CONTROL LOGIX TAG=1
  - MULTI PLC CONDITIONS=1 → Message: All tags are 1!
- AVG TAG=1 and CONTROL LOGIX TAG=2 •
  - MULTI PLC CONDITIONS=3 → Message: AVG is 1 and CL is 2!
- AVG TAG=1 and CONTROL LOGIX TAG!= 1 or 2 MULTI PLC CONDITIONS=2 → Message: AVG is 1!
- AVG TAG!=1
  - o MULTI PLC CONDITIONS=0 → Message: Default Message!

| ages Visibility/Details    |                 |                 |                  |      | Genera | al Messages Vis    | iibility/De | tails        |         |     |        |                                                                                          | 0.55          |
|----------------------------|-----------------|-----------------|------------------|------|--------|--------------------|-------------|--------------|---------|-----|--------|------------------------------------------------------------------------------------------|---------------|
| ot 1 Character Size        | 6x8 •           | 9               |                  |      | Dis    | iplay messages bas | ed on Mi    | ISSAGE N     | UMBER.  |     |        | Maximum number of messages :<br>Current Editing Langauge :<br>Total Number of Messages : | 255<br>1<br>4 |
| Text Condition Results     |                 |                 |                  |      | Msg    | g,# Pr             | Char        | Text C       | BL. Bkg | CBL | . Lan  | Msg Text                                                                                 | S             |
| Color                      |                 |                 |                  |      | 0      | NO                 | 6x8         |              | NO      | N   | ) 1    | Default Message!                                                                         | NO            |
|                            | fert V          |                 |                  |      | 1      | NO                 | 6x8         |              | NO      | N   | 1      | All tags are 1                                                                           | NO            |
| Top                        | -               |                 |                  |      | 2      | NO                 | 6x8         |              | NO      | N   | 1      | AVG is 1!                                                                                | NO            |
| /flom Backgro              | una 💌           |                 |                  |      | 3      | NO                 | 6x8         |              | NO      | N   | 1      | AVG is 1 and CL is 2!                                                                    | NO            |
|                            |                 |                 |                  |      |        |                    |             |              |         |     |        |                                                                                          |               |
| MULTIPLE CONDITIONS        |                 | - 1             | Display Frame    |      |        |                    |             |              |         |     |        |                                                                                          |               |
| moeth to contentione       |                 |                 | _ company reason |      |        |                    |             |              |         |     |        |                                                                                          |               |
| espage based on            | Rite are remove | n hate          |                  |      |        |                    |             |              |         |     |        |                                                                                          |               |
| er                         | (a) Decimal sy  | stem 🛞 Oc       | al system        |      |        |                    |             |              |         |     |        |                                                                                          |               |
|                            | Selecting Image | Number will o   | isplay the       |      |        |                    |             |              |         |     |        |                                                                                          |               |
|                            | images based    | on the tag's va | ue.              |      |        |                    |             |              |         |     |        |                                                                                          |               |
| ed message action on panel | Justification   |                 |                  |      |        |                    |             |              | ш       |     |        |                                                                                          | ,             |
| n anni massana             | Vertical        |                 |                  |      |        |                    | _           |              |         |     |        |                                                                                          |               |
| lank message               | C Top           | Center          | Bottom           |      |        |                    | A           | dd/Edit Mes  | isage   |     | Delete | Message(s)                                                                               |               |
| ist displayed message.     | Horizostal      |                 |                  |      |        |                    |             |              |         |     |        |                                                                                          |               |
| w value)                   | (Dit of         | (B) Contra      | Diabi            |      |        | Set as Defi        | oult Mess   | age attribut | 0.0     |     | Chan   | ge attributes to Default attributes                                                      |               |
| ghest programmed message   | ULet            | . Center        | Oragin           |      |        |                    |             |              |         |     |        |                                                                                          |               |
|                            |                 |                 |                  |      |        |                    |             |              |         |     | 132    |                                                                                          |               |
|                            |                 | OK              | Cancel           | Help |        |                    |             |              |         |     |        | ov                                                                                       |               |

January 2017

Phone: 1-877-774-EASY (3279) • Email: techsupport@ezautomation.net 4140 Utica Ridge Road • Bettendorf, IA 52722